# Installation Quick Guide

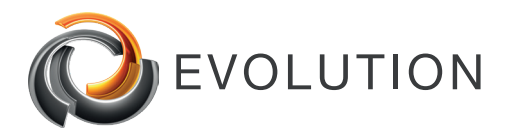

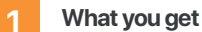

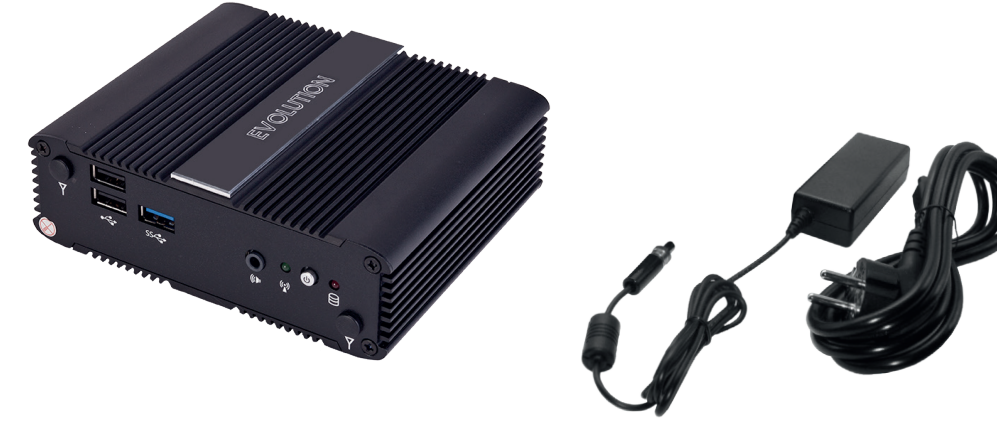

## What you need

- Free IP address in the network
- Network cable
- WIN 10 Client PC in the network
- Access to WIN 10 network settings

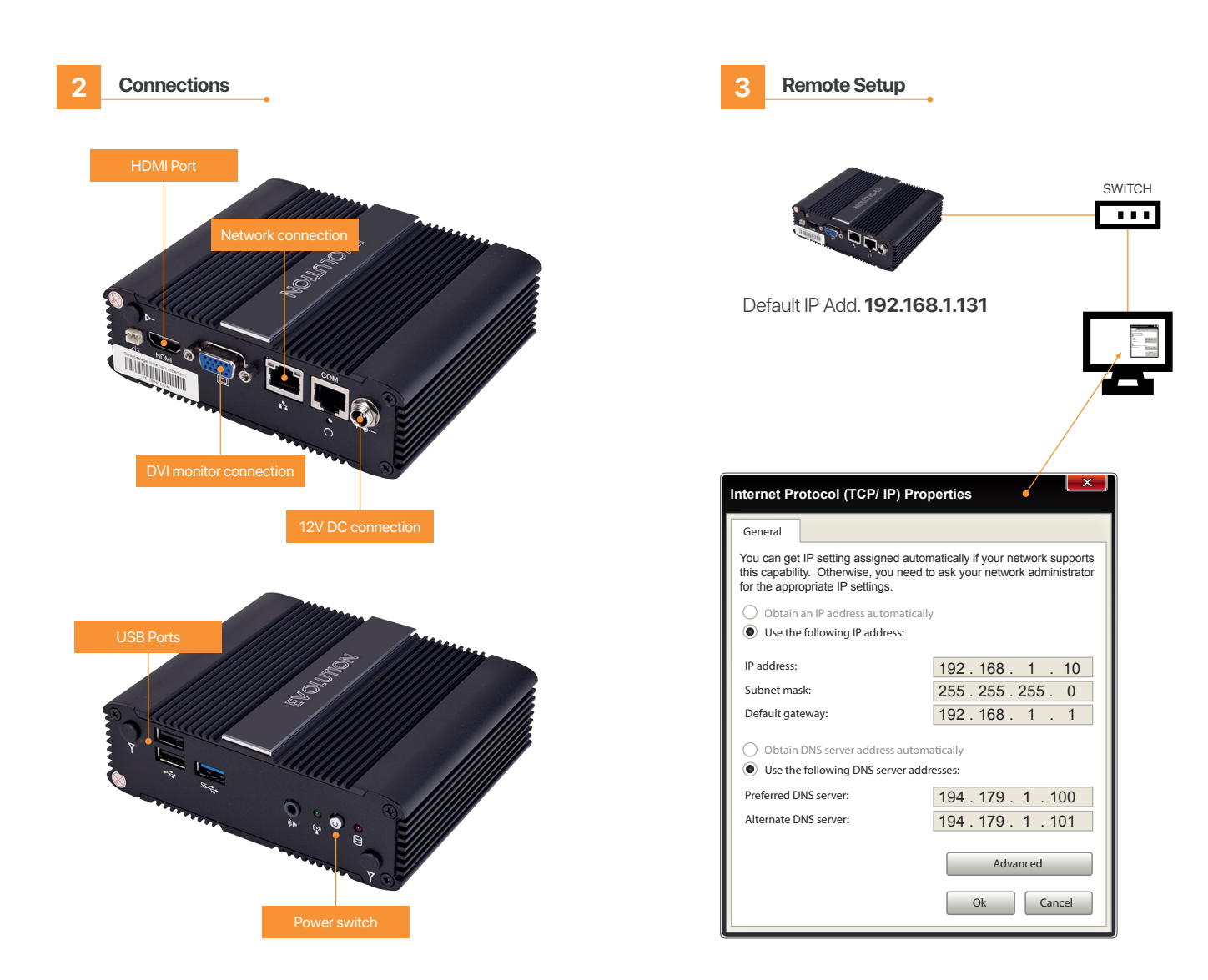

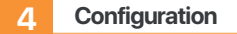

4.1 Switch ON the Evolution

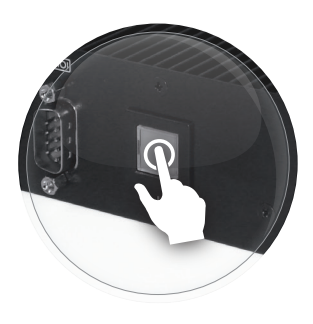

**4.2** Open browser in your PC and enter the following IP

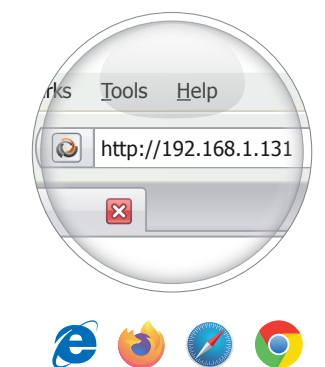

4.3 Install connection manager

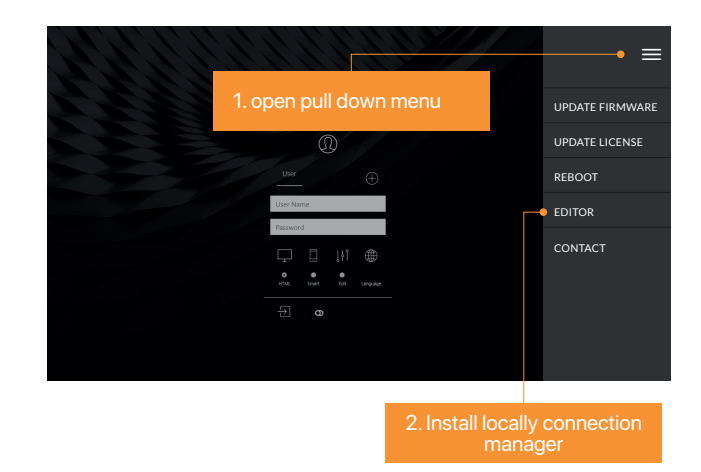

### 4.5 Start editor and open demo Project

4.7 Fill in your own IP configuration

IP- Adresse:

Standardgategay:

Netmask:

DNS 1: DNS 2:

Network Configuration

eth0

|     | Evolution Connection Manager                         |  |               |              | _ 🗆 X |
|-----|------------------------------------------------------|--|---------------|--------------|-------|
|     |                                                      |  |               |              |       |
|     | IP- Adresse:<br>Port (HTTP):<br>Secure Port (HTTPS): |  | 192.168.1.131 |              |       |
|     |                                                      |  | 80            |              |       |
|     |                                                      |  | 443           |              |       |
| non | oditor                                               |  |               |              |       |
| pen |                                                      |  |               |              |       |
|     |                                                      |  |               | $\checkmark$ |       |

DHCP

192.168.2.20

255.255.255.0

192.168.2.1

194.179.1.100

194.179.1.101

Reboot system Cancel

#### 4.4 Start connection manager

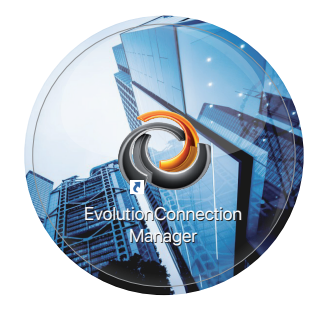

#### 4.6 Set up network connection

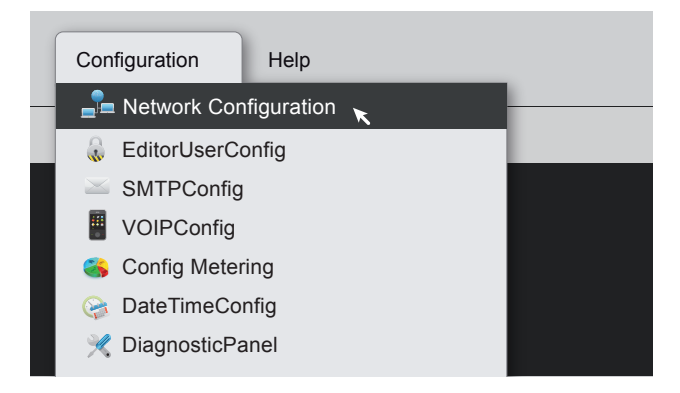

5 Go

Go on and explore...

Congratulation...

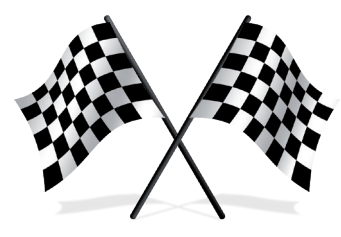

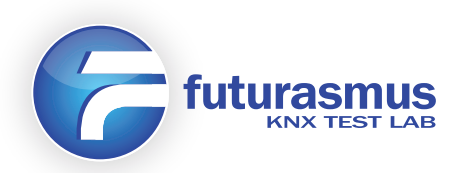

#### FUTURASMUS KNX TEST LAB, S.L. C/ Capitán Martí. Nº16 Bajo A. 03550 - Sant Joan d'Alacant Alicante - España Mov: +34 686 184500 Fax: +34 965 959172 evolution@futurasmus-knxgroup.com